## SAWBA Admin User Guide

#### Score entry process

The steps below outline the typical process to enter the scores for a game.

- 1. Navigate to the SA Winter Baseball Association Website http://www.sawinterbaseball.com.au/admin
- 2. Enter the admin user id and password for your team and click the Login button.

## SA Winter Baseball Association Login

Login to the SA Winter Baseball Association Admin Site

| Enter the legin name |  |
|----------------------|--|
| angelsadmin          |  |
| Password             |  |
| •••••                |  |

Note: On some devices you may need to scroll to the right to see the Login button.

3. If there is only one game scheduled for your team this week you should be presented with the score entry form.

Note: This form will only be displayed on the day of the game and up to the following Wednesday.

# **SA Winter Baseball**

### Score entry form

Round 1 : 26 04 2013 14:30:00 Inters Vs Angels

| Innings | Home     | Away   |
|---------|----------|--------|
| 1       | 0        | 0      |
| 2       | 0        | 0      |
| 3       | 0        | 0      |
| 4       | 0        | 0      |
| 5       | 0        | 0      |
| 6       | 0        | 0      |
| 7       | 0        | 0      |
| 8       | 0        | 0      |
| 9       | 0        | 0      |
|         | Submit s | scores |
| Addlesi |          | Logout |

- 4. Enter scores for the home and away teams. You can either enter innings by innings or simply enter the final scores in say round 9.
- 5. Click Submit scores button to submit the scores. Once submitted you cant return to the score entry for that game. If there is an error you will need to contact the SAWBA committee to make the corrections.

### Multiple games scheduled

If there are multiple games scheduled on the same day, or say one day apart you will be presented with the list of games and must select the required game before proceeding.

```
Please select a game:
Round 1, 2013-04-26 14:30:00, Inters vs Angels ◎ :
Round 1, 2013-04-26 14:30:00, Inters vs Angels ◎ :
submit
```